## Employee Dashboard

**Direct Deposit Instructions** 

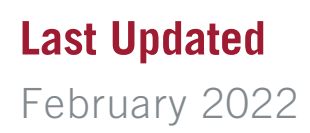

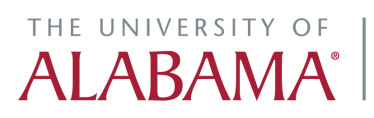

Division of Finance and Operations Human Resources

#### Go to Employee Dashboard

#### STEP 2

#### **Click on Direct Deposit Information**

| All Pay Stubs Direct Deposit Information Deductions History |               |                            |                    |
|-------------------------------------------------------------|---------------|----------------------------|--------------------|
| All Pay Stubs Direct Deposit Information Deductions History |               |                            |                    |
|                                                             | All Pay Stubs | Direct Deposit Information | Deductions History |
|                                                             |               |                            |                    |
|                                                             |               |                            |                    |

#### STEP 3

#### **Review the Agreement and Read the Attention Information**

|                                                                                                    | Administration                                                                                                    | THE UNIVERSITY OF                                                                                                    |                                                                                                    |
|----------------------------------------------------------------------------------------------------|----------------------------------------------------------------------------------------------------|----------------------------------------------------------------------------------------------------|----------------------------------------------------------------------------------------------------|
|                                                                                                    |                                                                                                    |                                                                                                    |                                                                                                    |
|                                                                                                    |                                                                                                    |                                                                                                    |                                                                                                    |
| Agreement for Direct Deposit Setu                                                                                                    | p                                                                                                    |                                                                                                    |                                                                                                    |
| As a condition or employment at The Univ<br>new accounts are set up and allocations i<br>deposit will receive their pay on a payroll-<br>Employees who would like to direct depos<br>received their final pay from the University | errary or nacional, air engrese, accept to r-beerar work Study students, are required to participate in payroid<br>en made in a limely mainter, piessa allow 5 business days before the payroid tak. All changes will be applied<br>at part or all of their pay to a payroil debit card must complete the <u>agreement form</u> and submit it to the Human i<br>- | carect opposit, Emproyees pay will be opposited each payady into the U.S. bank acco<br>to the next available payofd. Employees who do not provide the University with bank<br>Resources Service Canter. Employees who leave the University must keep their acco      | ount(s) of their choice. To ensure<br>account information for direct<br>unts active until they have |
| Attention                                                                                                    |                                                                                                    |                                                                                                    |                                                                                                    |
| If this is an emergency situation (such as,                                                                                                    | compromised or closed bank accounts), in which you need changes to take place immediately, do NOT use the<br>posit information with Payroll will not automatically update your Employee Reimbursement Direct Deposit Inforr                                                                                                    | is service. Please contact the Human Resources service Center at 205.346,7732 or in<br>mation with Accounts Payable.To update Employee Reimbursement Direct Deposit inf<br>rour Accounts Payable information updated as well. <u>Password Requirement</u> ; For adde | formation, please email Accounts<br>ed security, you will be required to                            |
| assistance.<br>Please note that changing your Direct De<br>Payable Customer Service at <u>acctspay@</u> ,<br>enter the last 4 digits of your social securi<br>*Please DO NOT use the Google Chron                                 | <u>a uaa edu</u> noting that you recently updated your Direct Deposit information with Payroll and would like to have y<br>by number to begin and end the process. Also, have your bank routing and account number(s) available.<br>te browser.                                                                                                    |                                                                                                    |                                                                                                    |
| assistance.<br>Please note that changing your Direct De<br>Payable Customer Service at <u>acctspay@</u><br>enter the last 4 digits of your social securi<br>"Please DO NOT use the Google Chron<br>Name                           | a use edg noting that you recently updated your Direct Deposit information with Payrol and would like to have y<br>by number to begin and end the process. Also, have your bank routing and account number(s) available.                                                                                                    |                                                                                                    |                                                                                                    |
| assistance.<br>Please note that changing your Direct De<br>Payable Customer Service at acctspay@<br>enter the last 4 digits of your social securi<br>"Please DO NOT use the Google Chron<br>Name<br>*Password                     | a use edg norling that you recently updated your Direct Deposit information with Payrol and would like to have y<br>by number to begin and end the process. Also, have your bank routing and account number(s) available.                                                                                                    |                                                                                                    |                                                                                                    |
| assistance.<br>Please note that changing your Direct De<br>Payable Customer Service at acctspavig.<br>enter the last 4 digits of your social securi<br>"Please DO NOT use the Google Chron<br>Name<br>*Password<br>Login          | a us edg noting that you recently updated your Direct Deposit Information with Payrol and would like to have y<br>by number to begin and end the process. Also, have your bark routing and account number(s) available.                                                                                                    |                                                                                                    |                                                                                                    |
| assistance.<br>Please note that changing your Direct De<br>Payabe Customer Service at acctsavity<br>enter the tait A rights of your obcols secon<br>*Please Do HOT use the Geogle Chron<br>Name<br>*Password ····<br>Login        | a us edg noting that you recently updated your Direct Deposit information with Payrol and would like to have y<br>by number to begin and end the process. Also, have your bark routing and account number(s) available.                                                                                                    |                                                                                                    |                                                                                                    |

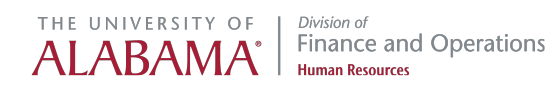

#### Enter Your Password (Last 4 Digits of Your Social Security Number)

|                                                                                                    |                                                                                                    | Welcome: Logout                                                                                                    |
|----------------------------------------------------------------------------------------------------|----------------------------------------------------------------------------------------------------|----------------------------------------------------------------------------------------------------|
| Administration                                                                                                    | THE UNIVERSITY OF                                                                                                    |                                                                                                    |
|                                                                                                    |                                                                                                    |                                                                                                    |
| Agreement for Direct Deposit Setup                                                                                                    |                                                                                                    |                                                                                                    |
| As a condition of employment at The University of Alabama, all employees, except for Federal Work Study students, are required to participate in payrol did<br>new accounts are set up and adiocations are made in a timely manner, please allow 5 business days before the payrol dids. All changes will be applied to<br>deposit will receive their pay on a payroll debt card.<br>Employees who would like to direct deposit part or all of their pay to a payroll debit card must complete the <u>agreement form</u> and submit it to the Human Re-<br>received their final pay from the University.                                                                                                    | rect deposit. Employees' pay will be deposited each payday into the U.S. Ban<br>he next available payol. Employees who do not provide the University with it<br>sources Service Center, Employees who leave the University must keep their | ik account(s) of their choice. To ensure<br>bank account information for direct<br>accounts active until they have           |
| Attention                                                                                                    |                                                                                                    |                                                                                                    |
| If this is an emergency situation (such as, compromised or closed bank accounts), in which you need changes to take place immediately, do NOT use this transistance.<br>Please note that changing your Direct Deposit information with Payroll will not automatically update your Employee Reimbursement Direct Deposit information Payrole Culturer Service at adjuncting that your centry update your Employee Information with Payroll and you difference of the state of the state of th | service. Please contact the Human Resources Service Center at 205.348.773<br>tion with Accounts Payable. To update Employee Reimbursement Direct Depc<br>r Accounts Payable Information updated as well. <u>Password Requirement</u> . For | 32 or email <u>hrsvctr@ua.edu</u> for<br>sit information, please email Accounts<br>r added security, you will be required to |
| Name<br>*Password ····<br>Login                                                                                                    |                                                                                                    |                                                                                                    |
|                                                                                                    |                                                                                                    |                                                                                                    |

STEP 5

#### **Click on Login**

| Please note that changing your Direct Deposit information with Payroll will not automatic<br>Payable Customer Service at <u>acctspay@fa.ua.edu</u> noting that you recently updated you<br>enter the last 4 digits of your social security number to begin and end the process. Also,<br>*Please DO NOT use the Google Chrome browser. |
|----------------------------------------------------------------------------------------------------|
| Name                                                                                                    |
| Password                                                                                                    |
|                                                                                                    |
|                                                                                                    |
|                                                                                                    |

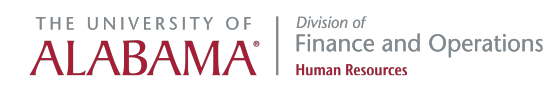

#### **Existing Direct Deposits**

Employees with direct deposit information on file with Payroll will see it in the Existing Direct Deposits section

| Pay to the<br>order of:                                                                                   | EX.                                                                                                    | AMPLE                                                                                      |                                                     | 1                                                                                           |                                                                        |                                      |                           |                  |                                                            |                |                |                   |                    |           |
|----------------------------------------------------------------------------------------------------|----------------------------------------------------------------------------------------------------|--------------------------------------------------------------------------------------------|-----------------------------------------------------|---------------------------------------------------------------------------------------------|------------------------------------------------------------------------|--------------------------------------|---------------------------|------------------|------------------------------------------------------------|----------------|----------------|-------------------|--------------------|-----------|
| 234567                                                                                                    | 12345678910                                                                                                    |                                                                                            | $\square$                                           |                                                                                             |                                                                        |                                      |                           |                  |                                                            |                |                |                   |                    |           |
| 9 digit<br>Routing<br>Number                                                                              | Account<br>Number<br>(1-17 digits                                                                                                    | s) Check<br>Number<br>(do not Inclu                                                        | ude)                                                |                                                                                             |                                                                        |                                      |                           |                  |                                                            |                |                |                   |                    |           |
| ***If you are u<br>the correct ba<br>The University                                                       | ncertain of your ba<br>nk routing number<br>y allows a maximur                                                                                              | ank routing and/or account n<br>and your account number for<br>m of three accounts. One of | umber(s), plea<br>or your bank, yo<br>which must be | se contact your financial ins<br>our funds will direct deposit<br>Primary and up to two mon | titution. **Please No<br>to your bank account<br>etary allocations. Pl | ote**The ban<br>nt.<br>lease use the | k name that<br>form below | appears in self- | service may differ from the<br>delete banking information. | bank name on y | our check or d | eposit slip. Howe | ver, as long as yo | u provide |
| Existing Dire                                                                                             | ect Deposits                                                                                                    |                                                                                            |                                                     |                                                                                             |                                                                        |                                      |                           |                  |                                                            |                |                |                   |                    |           |
| Delete Acct                                                                                               | Edit Amount                                                                                                    | Bank                                                                                       | Acct Type                                           | Bank Routing Number                                                                         | Bank Acct Num                                                          | Amount                               | Account                   | Activity Date    |                                                            |                |                |                   |                    |           |
|                                                                                                    |                                                                                                    |                                                                                            | Checking                                            |                                                                                             |                                                                        |                                      | -                         |                  | -                                                          |                |                |                   |                    |           |
|                                                                                                    |                                                                                                    |                                                                                            |                                                     |                                                                                             |                                                                        |                                      |                           |                  |                                                            |                |                |                   |                    |           |
|                                                                                                    |                                                                                                    |                                                                                            | Checking                                            |                                                                                             |                                                                        |                                      |                           |                  |                                                            |                |                |                   |                    |           |
| •                                                                                                    |                                                                                                    |                                                                                            | Checking                                            |                                                                                             |                                                                        |                                      |                           | 1 - 2            |                                                            |                |                |                   |                    |           |
| •                                                                                                    |                                                                                                    |                                                                                            | Checking                                            |                                                                                             |                                                                        |                                      |                           | 1 - 2            |                                                            |                |                |                   |                    |           |
| New Primary                                                                                               | Account                                                                                                    |                                                                                            | Checking                                            |                                                                                             |                                                                        |                                      |                           | 1-2              |                                                            |                |                | _                 | _                  |           |
| New Primary<br>9 digit routing                                                                            | Account                                                                                                    |                                                                                            | Checking                                            | ×                                                                                           | _                                                                      |                                      | _                         | 1-2              |                                                            | _              | _              | _                 | _                  |           |
| New Primary<br>9 digit routing<br>Ba                                                                      | Account                                                                                                    |                                                                                            | Checking                                            | K                                                                                           |                                                                        | _                                    | _                         | 1-2              |                                                            | -              | -              | -                 | -                  |           |
| New Primary<br>9 digit routing<br>Ba<br>Ac<br>Verity Ac                                                   | Account<br>p.number<br>nk Name<br>count No<br>count No                                                                                                    |                                                                                            | Checking                                            | ×                                                                                           |                                                                        | _                                    |                           | 1-2              |                                                            | _              | -              | _                 | _                  |           |
| New Primary<br>9 digit routing<br>Ba<br>Ac<br>Verify Ac                                                   | Account<br>a number<br>nk Name<br>count No<br>count No<br>ount Type Select 0                                                                                | Checking or Savings V                                                                      | Checking                                            | ×                                                                                           |                                                                        |                                      | _                         | 1-2              |                                                            | -              | -              | _                 | -                  |           |
| New Primary<br>9 digit routing<br>Ba<br>Ac<br>Verify Ac<br>Acco                                           | Account<br>a number<br>nk Name<br>count No<br>count No<br>ount Type<br>Select (<br>100                                                                      | Checking or Savings v                                                                      | Checking                                            | ount                                                                                        |                                                                        |                                      | -                         | 1-2              |                                                            | _              | -              | -                 | -                  |           |
| New Primary<br>9 digit routing<br>8a<br>Acc<br>Verify Ac<br>Acc                                           | Account<br>number<br>nk Name<br>count No<br>count No<br>count Type<br>Setect C<br>100<br>on 1                                                               | Checking or Savings v<br>% or Remaining Balance will                                       | Checking                                            | ount                                                                                        |                                                                        | -                                    |                           | 1-2              |                                                            |                |                |                   |                    |           |
| New Primary<br>9 digit routing<br>8a<br>Acc<br>Verify Ac<br>Acc<br>Add Allocati                           | Account<br>number<br>nk Name<br>count No<br>count No<br>count Type<br>Select C<br>100<br>on 1<br>a No                                                       | Checking or Savings V<br>% or Remaining Balance wil                                        | Checking                                            | ount                                                                                        |                                                                        | •                                    |                           | 1-2              |                                                            |                |                |                   |                    |           |
| New Primary<br>9 digit routing<br>8a<br>Ac:<br>Verify Ac<br>Acc<br>Add Allocati<br>Bank Rountin<br>Bank 1 | Account<br>a number<br>nk Name<br>count No<br>count No<br>count Type<br>Select C<br>100<br>on 1<br>100<br>on 1<br>100<br>on 1<br>100<br>on 1<br>100<br>on 1 | Checking or Savings V                                                                      | Checking                                            | ount                                                                                        |                                                                        | •                                    |                           | 1-2              |                                                            |                |                |                   |                    |           |
| New Primary<br>9 digit routing<br>8 a<br>Acc<br>Verify Ac<br>Acc<br>Add Allocati<br>Bank t<br>Account     | Account<br>p.number<br>nk.Name<br>ceunt No<br>ceunt No<br>ceunt No<br>on 1<br>g.Re<br>lame<br>at No                                                         | Checking or Savings  % or Remaining Balance wil                                            | Checking                                            | ount                                                                                        |                                                                        | •                                    |                           | 1-2              |                                                            |                |                |                   |                    |           |

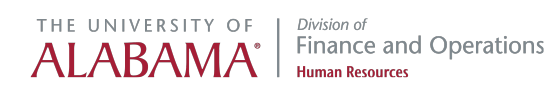

#### Adding a Primary Account

The University allows a maximum of 3 accounts, one of which must be Primary. The Primary account may be replaced with a different account or a payroll debit card. The Bank Name will auto populate once the routing number is entered. Please fill in all required information

|                                        |                                                     |                           | Checking            |  |
|----------------------------------------|-----------------------------------------------------|---------------------------|---------------------|--|
|                                        |                                                     |                           | Checking            |  |
|                                        |                                                     |                           |                     |  |
|                                        |                                                     |                           |                     |  |
| New Prima                              | ry Account                                          |                           |                     |  |
| 9 digit routir                         | ng number                                           |                           |                     |  |
|                                        |                                                     |                           |                     |  |
| B                                      | ank Name                                            |                           |                     |  |
| B                                      | ccount No                                           |                           |                     |  |
| <u>B</u><br><u>A</u><br>Verify A       | ccount No                                           |                           |                     |  |
| B<br><u>A</u><br><u>Verify A</u>       | ccount No                                           |                           |                     |  |
| B<br><u>A</u><br><u>Verify A</u><br>Ac | ccount No<br>ccount No<br>ccount No<br>count Type S | elect Checking or Savings |                     |  |
| B<br><u>A</u><br><u>Verify A</u><br>Ac | ccount No<br>ccount No<br>ccount No<br>count Type S | elect Checking or Savings | nce to this account |  |

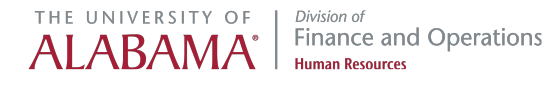

#### Adding Allocation Accounts (if applicable)

The University allows a maximum of 3 accounts, one of which must be Primary and up to 2 monetary allocations. Please fill in all required information including amount.

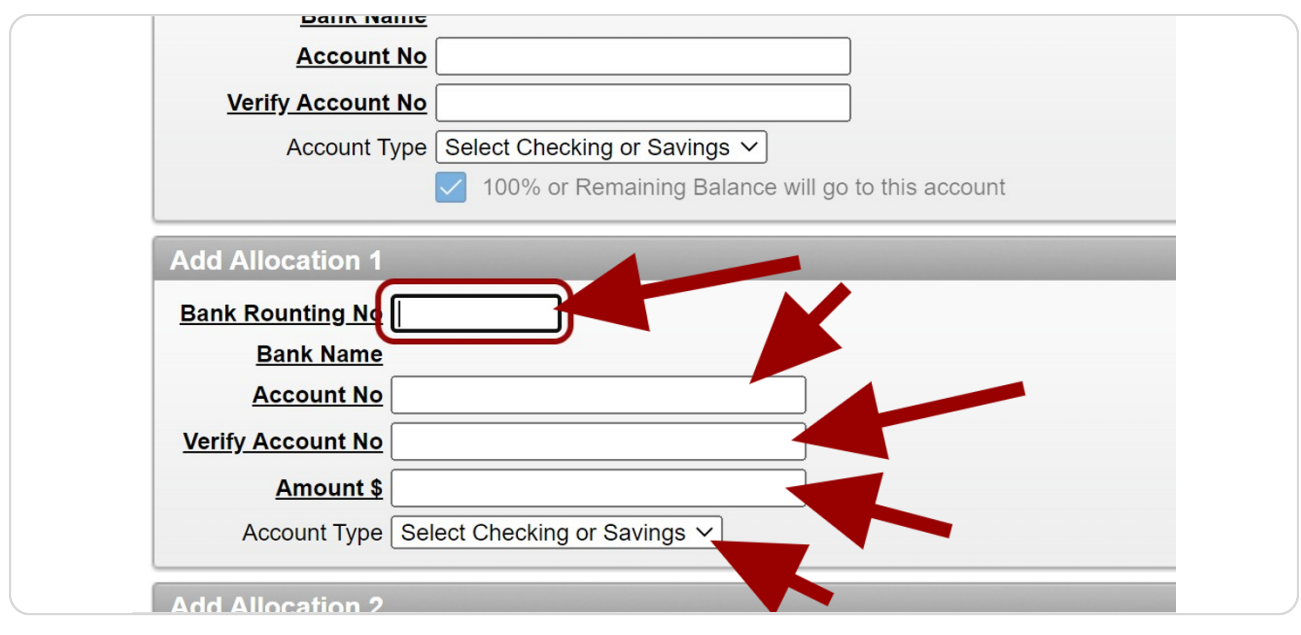

STEP 9

#### **Adding Additional Allocations**

You may follow the same steps as #8

| Account No        |                              |
|-------------------|------------------------------|
| Verify Account No |                              |
| <u>Amount \$</u>  |                              |
| Account Type      | Select Checking or Savings V |
| Bank Rounting No. |                              |
| Account No        |                              |
| Verify Account No |                              |
| <u>Amount \$</u>  |                              |
|                   |                              |

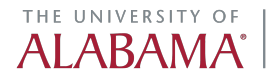

#### Once All of Your Changes Have Been Made Select Submit

| Submit Reset | • |  |
|--------------|---|--|

#### STEP 11

#### **Review the Requested Changes are Correct**

| Please verify that chang                                                                       | es listed in the box                   | below are                   | correct. If not, click CANCEL                             | CHANGES, and you will be                                        | redirected to | o the previous  | page.                                                                      |                                                                               |                                 |                                                                    |
|------------------------------------------------------------------------------------------------|----------------------------------------|-----------------------------|-----------------------------------------------------------|-----------------------------------------------------------------|---------------|-----------------|----------------------------------------------------------------------------|-------------------------------------------------------------------------------|---------------------------------|--------------------------------------------------------------------|
| Bank                                                                                           | Acct Type                              | Status                      | Bank Routing Numbers                                      | Bank Account Numbers                                            | Amount        | Acct Type       | Activity Date                                                              |                                                                               |                                 |                                                                    |
|                                                                                                | Checking                               | Existing                    |                                                           |                                                                 |               |                 | 01/09/2017                                                                 |                                                                               |                                 |                                                                    |
|                                                                                                | Checking                               | Existing                    |                                                           |                                                                 |               |                 | 09/13/2021                                                                 |                                                                               |                                 |                                                                    |
|                                                                                                | Checking                               | Update                      |                                                           |                                                                 |               |                 | 02/15/2022                                                                 |                                                                               |                                 |                                                                    |
| depository institut                                                                            | on to debit my acc                     | ount(s) for<br>gits of your | social security number and<br>sion, or revisit this site. | a error. I understand that the<br>date of birth then click SUBN | IT CHANGE     | will be applied | on my next available payroll. I un<br>iission, a confirmation email will t | terstand it is my responsibility to ver<br>e sent to your Bama email address. | ify my account balance prior to | to drawing on my account.<br>all will not discuss specific banking |
| To accept these terms<br>changes. You may ver<br>*Last 4 of your Socia<br>*Date of Birth - mmd | fy your changes u<br>I Security Number | r                           |                                                           |                                                                 |               |                 |                                                                            |                                                                               |                                 |                                                                    |
| To accept these terms<br>changes. You may ver<br>*Last 4 of your Socia<br>*Date of Birth - mmd | dy your changes u<br>I Security Numbe  | r                           |                                                           |                                                                 |               |                 |                                                                            |                                                                               |                                 | SUBMIT CHANGE                                                      |

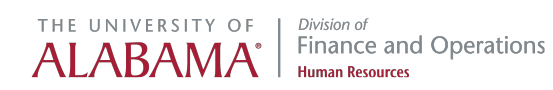

#### Click the Check Box Acknowledging the Terms of Agreement

|           | I, hereby authorize The University of Alabama to direct deposit (credit) in which case such notification shall become effective following receipt by The Univer depository institution to debit my account(s) for the purpose of correcting the error. It |
|-----------|----------------------------------------------------------------------------------------------------|
| To a chai | accept these terms, enter the last 4 digits of your social security number and date of bi<br>nges. You may verify your changes upon submission, or revisit this site.                                                                                     |
| *La       | st 4 of your Social Security Number                                                                                                    |
| *Da       | te of Birth - mmddyyyy- 01012014                                                                                                    |

#### STEP 13

#### Enter the Last 4 Digits of Your Social Security Number

| <ul> <li>I,<br/>in which<br/>deposito</li> </ul> | hereby authorize The University of Alabama to direct deposit (credit) my ne<br>case such notification shall become effective following receipt by The University of<br>ry institution to debit my account(s) for the purpose of correcting the error. I unders |
|--------------------------------------------------|----------------------------------------------------------------------------------------------------|
| To accept the<br>changes. You                    | ese terms, enter the last 4 digits of your social security number and date of birth the<br>a may verify your changes upon submission, or revisit this site.                                                                                                    |
| Date of Bir                                      | th - mmddyyyy- 01012014                                                                                                    |
|                                                  |                                                                                                    |
|                                                  |                                                                                                    |

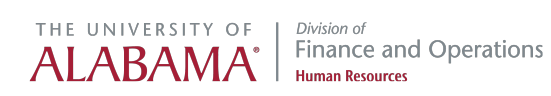

#### Enter Your Date of Birth

# I. hereby authorize The University of Alabama to direct deposit (credit) my net pay in which case such notification shall become effective following receipt by The University of Alabadepository institution to debit my account(s) for the purpose of correcting the error. I understand To accept these terms, enter the last 4 digits of your social security number and date of birth then clic changes. You may verify your changes upon submission, or revisit this site. Last 4 of your Social Security Number Date of Birth - mmddyyyy- 01012014

#### STEP 15

#### If Everything Looks Correct Click on Submit Changes

| il addre | ss. For security | reasons, the | email will not | discuss s | pecific bar | nking |  |
|----------|------------------|--------------|----------------|-----------|-------------|-------|--|
|          |                  |              |                |           |             |       |  |
|          |                  |              |                |           |             |       |  |
|          |                  |              |                |           |             |       |  |
|          |                  |              |                | SL        | BMIT CH     | ANGES |  |
|          |                  |              |                |           |             |       |  |
|          |                  |              |                |           |             |       |  |
|          |                  |              |                |           |             |       |  |
|          |                  |              |                |           |             |       |  |

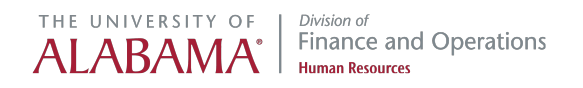

#### If There is an Error Click on Cancel Changes to Go Back

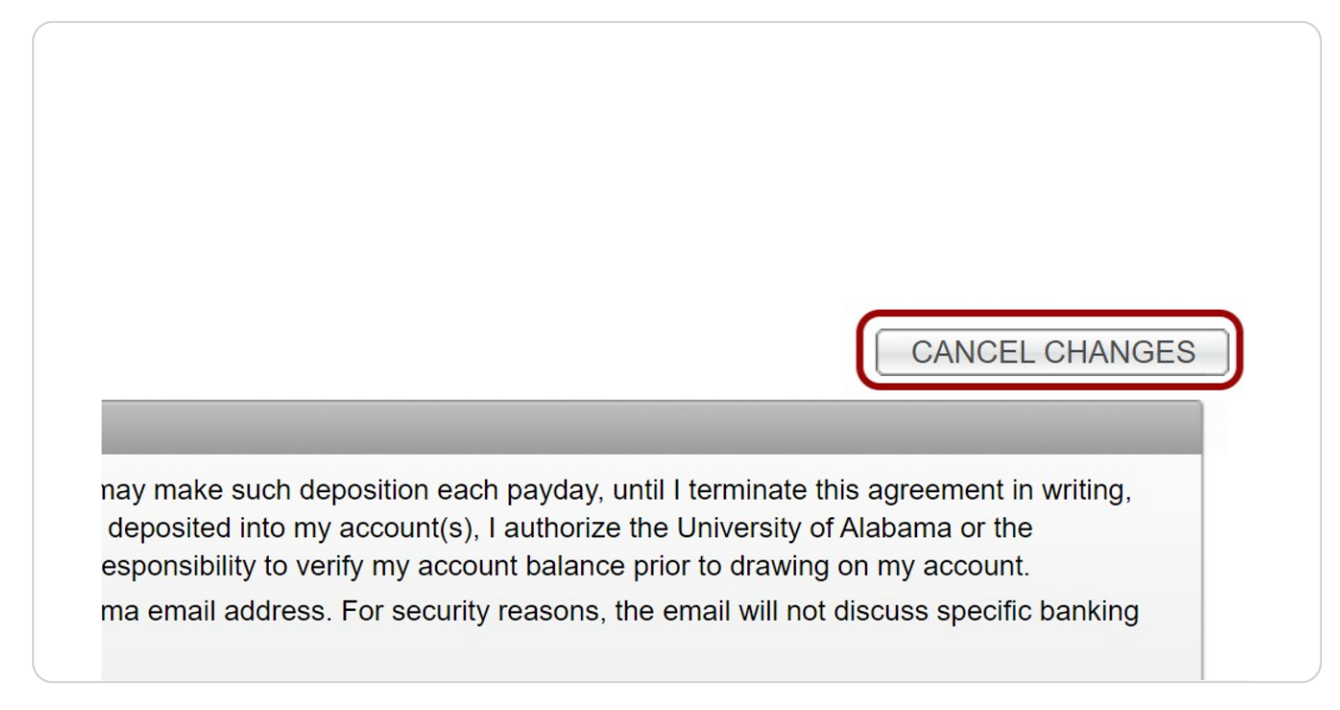

#### STEP 17

#### After Submission You Will See Your Changes

|                                                                                           | _                                                    |                                                 |                                   |                                                              |                                              |                      |                  | _                    |                   |               |             |              |                   |                   |            |
|-------------------------------------------------------------------------------------------|------------------------------------------------------|-------------------------------------------------|-----------------------------------|--------------------------------------------------------------|----------------------------------------------|----------------------|------------------|----------------------|-------------------|---------------|-------------|--------------|-------------------|-------------------|------------|
| Instructions                                                                              |                                                      |                                                 |                                   |                                                              |                                              |                      |                  |                      |                   |               |             |              |                   |                   |            |
| John Jones<br>124 Adam 50<br>Anywbare, N<br>Pay to the<br>order of:<br>2345678<br>9 digit |                                                      | APLE<br>Si<br>Check                             |                                   |                                                              |                                              |                      |                  |                      |                   |               |             |              |                   |                   |            |
| Routing<br>Number                                                                         | Number<br>(1-17 digits)                              | Number<br>(do not includ                        | ie)                               |                                                              |                                              |                      |                  |                      |                   |               |             |              |                   |                   |            |
| *****                                                                                     | enters of your bank coutin                           | ing and/or account our                          | mber(e) plane                     |                                                              | tituline ItDiseas No                         | to the bash          | name that anne   | in cell consists :   | nou dillor from   | he heely need |             |              | it alia. Liaunanu |                   |            |
| the correct bank                                                                          | ertain of your bank routin<br>routing number and you | ing and/or account num<br>ur account number for | nber(s), please<br>your bank, you | e contact your financial ins<br>ur funds will direct deposit | titution. **Please No<br>to your bank accour | ite**The bank<br>nt. | name that appe   | rs in self-service r | hay differ from t | he bank name  | on your che | eck or depos | it slip. Howeve   | er, as long as yo | ou provide |
| The University a                                                                          | llows a maximum of thre                              | ee accounts. One of w                           | hich must be F                    | Primary and up to two mor                                    | etary allocations. Ple                       | ease use the         | form below to ac | d, edit or delete ba | nking information | on.           |             |              |                   |                   |            |
| Existing Direc                                                                            | t Deposits                                           |                                                 |                                   |                                                              |                                              |                      |                  |                      |                   |               |             |              |                   |                   |            |
|                                                                                           |                                                      |                                                 |                                   |                                                              |                                              |                      |                  |                      |                   |               |             |              |                   |                   |            |
| Delete Acct                                                                               | Edit Amount                                          | Bank                                            | Acct Type                         | Bank Routing Number                                          | Bank Acct Num                                | Amount               | Account Act      | vity Date            |                   |               |             |              |                   |                   |            |
|                                                                                           |                                                      |                                                 | Checking                          |                                                              | -                                            |                      | 01/              | 9/2017               |                   |               |             |              |                   |                   |            |
| 0                                                                                         | 0                                                    |                                                 | Checking                          |                                                              |                                              |                      | 02/              | 5/2022               |                   |               |             |              |                   |                   |            |
|                                                                                           |                                                      |                                                 |                                   | _                                                            |                                              |                      |                  | 1.2                  |                   |               |             |              |                   |                   |            |
|                                                                                           |                                                      |                                                 |                                   |                                                              |                                              |                      |                  | 1.2                  |                   |               |             |              |                   |                   |            |
| Add Allocatio                                                                             | 2                                                    |                                                 |                                   |                                                              |                                              | -                    |                  |                      |                   |               |             |              |                   |                   |            |
| Bank Rounting                                                                             | No                                                   |                                                 |                                   |                                                              |                                              |                      |                  |                      |                   |               |             |              |                   |                   |            |
| Bank Na                                                                                   | me                                                   |                                                 |                                   |                                                              |                                              |                      |                  |                      |                   |               |             |              |                   |                   |            |
| Account                                                                                   | No                                                   |                                                 |                                   |                                                              |                                              |                      |                  |                      |                   |               |             |              |                   |                   |            |
|                                                                                           | No                                                   |                                                 |                                   |                                                              |                                              |                      |                  |                      |                   |               |             |              |                   |                   |            |
| Verify Account                                                                            | ts                                                   |                                                 |                                   |                                                              |                                              |                      |                  |                      |                   |               |             |              |                   |                   |            |
| Verify Account<br>Amour                                                                   |                                                      |                                                 |                                   |                                                              |                                              |                      |                  |                      |                   |               |             |              |                   |                   |            |
| Verify Account<br>Amour<br>Account Ty                                                     | pe Select Checking or                                | Savings ~                                       |                                   |                                                              |                                              |                      |                  |                      |                   |               |             |              |                   |                   |            |
| Verify Account<br>Amour<br>Account Ty                                                     | pe Select Checking or                                | Savings ~                                       |                                   |                                                              |                                              |                      |                  |                      |                   |               |             |              |                   |                   | Submit Re  |

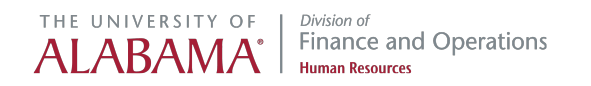

### You Will Receive an Email Confirmation Confirming Changes Have Been Made to Your Direct Deposit Information

This email will not list the changes made.

| Change to your Payroll Direct Deposit Information                                      |                 |                  |                       |      |
|----------------------------------------------------------------------------------------|-----------------|------------------|-----------------------|------|
| hrsvctr@ua.edu                                                                         | S Reply         | 🖔 Reply All      | $\rightarrow$ Forward | •••  |
| То                                                                                     |                 |                  |                       |      |
|                                                                                        |                 |                  |                       |      |
|                                                                                        |                 |                  |                       |      |
| AT 100                                                                                 |                 |                  |                       |      |
| Our records reflect that a change was made to your Payroll Direct Deposit Bank inform  | ation. If you m | ade this change  | no action is nee      | eded |
| on your part. If you did not make this change, please contact the HR Service Center im | mediately.      |                  | ,                     |      |
| To update Employee Reimbursement Direct Deposit information, please email Account      | ts Payable Cust | tomer Service at | acctspay@fa.ua        | .edu |
| noting that you have recently updated your Direct Deposit information with Payroll an  | d would like to | have your Acco   | unts Payable          |      |
| information updated as well.                                                           |                 |                  |                       |      |
|                                                                                        |                 |                  |                       |      |
|                                                                                        |                 |                  |                       |      |
| HR Service Center Contact Information:                                                 |                 |                  |                       |      |
| 1670 Ruby Tyler Parkway                                                                |                 |                  |                       |      |
| By Phone: 348-7732                                                                     |                 |                  |                       |      |
| By email: <u>hrsvctr@ua.edu</u>                                                        |                 |                  |                       |      |
| This is an automated e-mail. Please DO NOT renly                                       |                 |                  |                       |      |
| ······································                                                 |                 |                  |                       |      |

#### STEP 19

## To Delete an Account, Click On the Delete Acct Checkbox for the Intended Account

If you delete a primary account, you will be required to enter information for a new primary account (step 7). Once finished finalize your changes (steps 10-15).

| Existing Direct Deposits |             |      |           |                     |               |        |         |               |  |  |  |
|--------------------------|-------------|------|-----------|---------------------|---------------|--------|---------|---------------|--|--|--|
| Delete Acct              | Edit Amount | Bank | Acct Type | Bank Routing Number | Bank Acct Num | Amount | Account | Activity Date |  |  |  |
|                          |             |      | Checking  | 10000               |               | -      |         | 01/09/2017    |  |  |  |
|                          |             |      | Checking  |                     | 100           |        |         | 02/15/2022    |  |  |  |
|                          |             |      |           |                     |               |        |         | 1 -           |  |  |  |

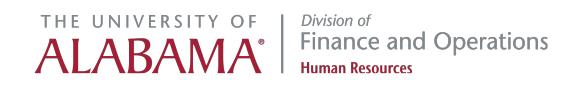

#### To Edit an Amount, Click on the Edit Amount Checkbox for the Intended Account

You can only edit the amount for allocation accounts. Enter the new allocation amount in the box provided. Once finished finalize your changes (steps 10-15).

| Existing Direct Deposits |              |                      |           |                                                                                                    |               |        |         |               |  |
|--------------------------|--------------|----------------------|-----------|----------------------------------------------------------------------------------------------------|---------------|--------|---------|---------------|--|
| Delete Acct              | Edit Amount  | Bank                 | Acct Type | Bank Routing Number                                                                                                    | Bank Acct Num | Amount | Account | Activity Date |  |
|                          |              | in the local sector. | Checking  | and the second second sec | 100           | -      | 1000    | 01/09/2017    |  |
|                          |              | had a first starting | Checking  |                                                                                                    | 100           |        |         | 02/15/2022    |  |
|                          |              |                      |           |                                                                                                    |               |        |         | 1 - 2         |  |
| Edit Allocatio           | on 1         |                      |           |                                                                                                    |               |        |         |               |  |
| Bank Routing             | No           |                      |           | •                                                                                                    |               |        |         |               |  |
| Acco                     | unt          |                      |           |                                                                                                    |               |        |         |               |  |
| Allocation A             | Amt          |                      |           |                                                                                                    |               |        |         |               |  |
| Account T                | ma Chaelding |                      |           |                                                                                                    |               |        |         |               |  |

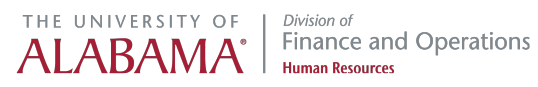

# THE UNIVERSITY OF ALABAMA<sup>®</sup> *Division of* Finance and Operations Human Resources